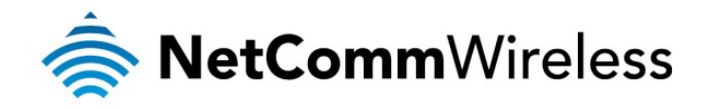

# Port Forwarding / DMZ Setup

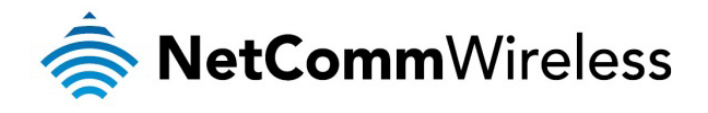

## Introduction

Port forwarding enables programs or devices running on your LAN to communicate with the internet as if they were directly connected. Many internet services and applications use designated ports and when packets arrive at the router, they will be lost unless they are directed to the appropriate destination. Port forwarding works by forwarding a specific TCP or UDP port or range of ports from the modem/router to the computer or device you are using.

There might also be times when you wish to place a device connected to your router in the "demilitarized zone" or "DMZ". A device placed in the DMZ will have all port numbers forwarded to it, giving it unrestricted access to the internet.

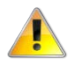

Each service or application generally uses different TCP or UDP ports. Refer to the documentation for the service or application to find out which ports need to be forwarded.

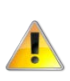

You can only forward a port or range of ports to a single destination (IP address). In some cases, this may cause issues where multiple LAN devices attempt to use a service simultaneously. Where possible, use an alternate port for any subsequent connections after the first device. Please consult your service provider or application developer for assistance with this.

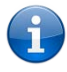

Note: Before performing the instructions in this guide, please ensure that you have the latest firmware version on your router. Visit <u>http://www.netcommwireless.com/products/m2m-wireless</u> to find your device and download the latest firmware.

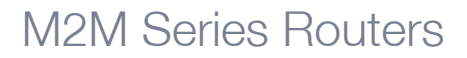

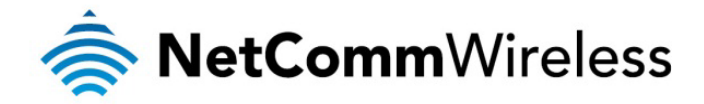

## Adding a Port Forwarding Rule

This guide will take you through the steps required to add a port forwarding rule to your router.

1. Open a web browser and navigate to the LAN IP address of your router. For the NTC-6000 Series, the default is <a href="http://192.168.20.1">http://192.168.20.1</a>. For NTC-30 and NTC-40 Series, the default is <a href="http://192.168.1.1">http://192.168.20.1</a>.

Login to the router with the following credentials:

I Isername: root

|        | Password: admin |                      |
|--------|-----------------|----------------------|
| Status | Login           |                      |
| Login  |                 |                      |
| Login  |                 |                      |
|        |                 |                      |
|        | Username:       | root                 |
|        | Password:       | •••••                |
|        |                 | Submit Clear         |
|        |                 |                      |
|        |                 | Figure 1. Login page |

Figure 1: Login page

2. From the menu bar along the top of the screen, navigate to Internet Settings > Routing > NAT.

| Status                              | ▶ Internet Settings |                           | ▶ Services   | ▶ System                           |
|-------------------------------------|---------------------|---------------------------|--------------|------------------------------------|
| All Status LAN F                    | Mobile Br<br>LAN    | oadband 🕨                 | ec           |                                    |
| System Informa <sup>r</sup> Routing |                     | Γ                         | Static       |                                    |
| System Up Time                      | VPN                 |                           | RIP          |                                    |
| Router Version                      |                     | Hardwai                   | VRRP         | .39172                             |
| Phone Module                        |                     | Model: F                  | NAT          | rmware: M6600A-SCAUBSZ-3.1.340220T |
| MAC Address                         |                     | 02:00:60                  | DMZ          |                                    |
| Ethernet Port Status                |                     | MAC / IP / Port Filtering |              |                                    |
| LAN: V Up/1                         |                     | Up / 100.0                | ) Mbps / FDX |                                    |

Figure 2: Internet Settings - Routing - NAT

3. Using the Protocol drop down list, select the protocol type to use for the rule. You can select TCP, UDP or Both.

| Status                 | 3                 | Internet Settings | ▶ Wireless Settings | Services            | > System                 |                                 |  |
|------------------------|-------------------|-------------------|---------------------|---------------------|--------------------------|---------------------------------|--|
| Interne                | et Settings > Rou | ting > NAT        |                     |                     |                          |                                 |  |
| IP Map                 | oping Settings    |                   |                     |                     |                          |                                 |  |
| Item N                 | lumber            |                   |                     | (1-65535) (         | Only required if you war | nt to edit the existing mapping |  |
| Protoc                 | ol                |                   | TCP                 | *                   |                          |                                 |  |
| Sourc                  | e IP Address      |                   | 0.                  | 0.0.                | 0 ( 0.0.0.0 = anyw       | /here )                         |  |
| Incom                  | ing Port Range    |                   | 3389                | 3389 - 3389 1-65535 |                          |                                 |  |
| Destin                 | ation IP Address  | 3                 | 168 .               | 168 . 20 .          | 10                       |                                 |  |
| Destination Port Range |                   |                   |                     | - 3389              | 1-65535                  |                                 |  |
|                        |                   |                   |                     | Save                | ]                        |                                 |  |
| Item                   | Protocol          | Incoming Address  | Incoming Por        | rt First De         | stination Address        | Destination Port                |  |
|                        |                   |                   | The IP r            | mapping table is e  | empty                    |                                 |  |
|                        |                   | Figu              | ure 3: Entering tl  | he port forwa       | rding rule details       | S                               |  |

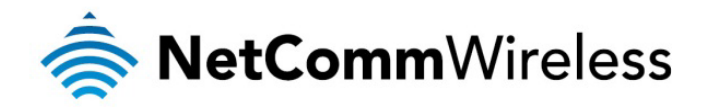

- 4. In the Source IP Address field, enter the address that the traffic will originate from. This is usually a WAN IP address originating from the internet.
- 5. In the Incoming Port Range fields, enter the range of ports to forward. For example, entering 6881 in the first field and 6999 in the second field will forward the 19 ports between and including 6881 and 6999. If you wish to forward a single port, enter the same port number in both the first and the second fields.
- 6. In the Destination IP Address field, enter the local IP address of the LAN client to which port traffic will be forwarded.
- 7. In the Destination Port Range fields, enter the port range for the destination. In many cases these ports will be the same as the Incoming Port Range. If you wish to specify a single port, enter the same port number in both the first and the second fields.
- 8. Click the **Save** button. The port forwarding rule is displayed at the bottom of the screen as highlighted in Figure 4 below.

| Status                 | s               | Internet Settings | ▶ Wireless Settings | Services | ▶ System                   |                              |              |
|------------------------|-----------------|-------------------|---------------------|----------|----------------------------|------------------------------|--------------|
| Interne                | et Settings > R | outing > NAT      |                     |          |                            |                              |              |
| IP Map                 | pping Settings  | •                 |                     |          |                            |                              |              |
| Item N                 | lumber          |                   |                     | (1-6553  | 5) Only required if you wa | int to edit the existing maj | pping        |
| Protoc                 | ol              |                   | TCP 💌               | ]        |                            |                              |              |
| Source                 | e IP Address    |                   |                     |          | . ( 0.0.0.0 = any          | where )                      |              |
| Incom                  | ing Port Rang   | е                 |                     | -        | 1-65535                    |                              |              |
| Destin                 | ation IP Addre  | SS                |                     |          |                            |                              |              |
| Destination Port Range |                 |                   |                     | -        | 1-65535                    |                              |              |
|                        |                 |                   |                     | Save     |                            |                              |              |
| Item                   | Protocol        | Incoming Address  | Incoming Port       | First    | Destination Address        | Destination Port             |              |
| 1                      | TCP             | 0.0.0.0           | 3389 - 3389         |          | 168.168.20.10              | 3389 - 3389                  | Delete entry |

Figure 4: A completed port forwarding rule

#### Verifying the Port Fowarding rule

In the example above, we forwarded port 3389 which is the default port for Microsoft's Remote Desktop Protocol (RDP). The client machine (192.168.20.10) is accepting Remote Desktop connections on port 3389 so we can verify the connection by connecting to the client using RDP.

- 1. Click **Start** then **Run** and type **mstsc** and press Enter.
- 2. Type the IP address of the client and click Connect.

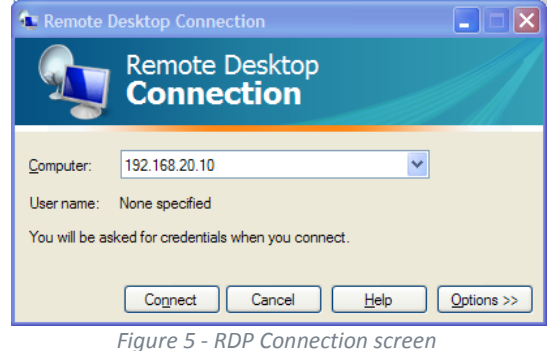

- Figure 5 RDP Connection screen
- 3. The remote desktop opens and prompts you to login. If it does not, verify your settings and try again.

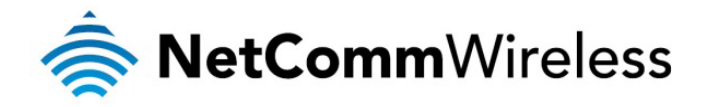

## Placing a device in the Demilitarized Zone (DMZ)

A device connected to the router may be placed in the DMZ which gives it unrestricted access to the internet. All ports are forwarded to the device when it is in the DMZ. Placing a device in the DMZ can be useful for testing certain scenarios but is also risky since it puts the client device in a vulnerable position.

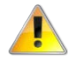

Note: Placing a device in the DMZ puts it in a vulnerable position and is open to potential threats from the internet. It is not recommended that you leave a device in the DMZ during normal operation.

#### To place a device in the DMZ:

1. Open a web browser and navigate to the LAN IP address of your router. For the NTC-6000 Series, the default is <a href="http://192.168.20.1">http://192.168.20.1</a>. For NTC-30 and NTC-40 Series, the default is <a href="http://192.168.1.1">http://192.168.20.1</a>.

Login to the router with the following credentials:

Username: root

|        | Password: <b>admin</b> . |              |
|--------|--------------------------|--------------|
| Status | Login                    |              |
| Login  |                          |              |
| Login  |                          |              |
|        |                          |              |
|        | Username:                | root         |
|        | Password:                | •••••        |
|        |                          | Submit Clear |
|        |                          |              |
|        |                          |              |

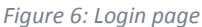

2. From the menu bar along the top of the screen, navigate to Internet Settings > Routing > DMZ.

| Status                              | ▶ Internet Settings |                           | Services     | ▶ System                           |
|-------------------------------------|---------------------|---------------------------|--------------|------------------------------------|
| All Status LAN F                    | Mobile Broadband +  |                           | €C           |                                    |
| System Informa <sup>®</sup> Routing |                     |                           | Static       |                                    |
| System Up Time                      | VPN                 |                           | RIP          |                                    |
| Router Version                      |                     | Hardwai                   | VRRP         | .39172                             |
| Phone Module                        |                     | Model: F                  | NAT          | rmware: M6600A-SCAUBSZ-3.1.340220T |
| MAC Address                         |                     | 02:00:60                  | DMZ          |                                    |
| M Ethernet Port Status              |                     | MAC / IP / Port Filtering |              |                                    |
| LAN: 🖌 🛛                            |                     | Up / 100.                 | 0 Mbps / FDX |                                    |

Figure 7: Internet Settings - Routing - DMZ

3. Set the DMZ Settings option to Enable and enter the IP address of the device that you want to place in the DMZ.

| Status                 | ▶ Internet Settings | Services | ► System     |
|------------------------|---------------------|----------|--------------|
| Internet Settings > Ro | outing > DMZ        |          |              |
| DMZ Settings           |                     |          |              |
| DMZ Settings           |                     | 💿 Enab   | ole ODisable |
| DMZ IP Address         |                     | 192.168  | 8.20.10      |
|                        |                     |          | Save         |

Figure 8: DMZ Settings

4. Click the Save button. The IP address you entered will have all ports forwarded to it.

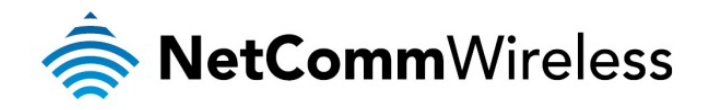

### Verifying the Port Fowarding rule

In the example above, we placed the client machine on 192.168.20.10 in the demilitarized zone. This means that all ports are forwarded directly to it. To test that it is in the DMZ, we can try to connect to it using RDP.

- 1. Click **Start** then **Run** and type **mstsc** and press Enter.
- 2. Type the IP address of the client and click **Connect.**

| 🎕 Remote D     | 🔹 Remote Desktop Connection           |  |  |  |  |  |
|----------------|---------------------------------------|--|--|--|--|--|
| 9              | Remote Desktop<br>Connection          |  |  |  |  |  |
|                |                                       |  |  |  |  |  |
| Computer:      | 192.168.20.10                         |  |  |  |  |  |
| User name:     | User name: None specified             |  |  |  |  |  |
| You will be as | red for credentials when you connect. |  |  |  |  |  |
|                |                                       |  |  |  |  |  |
|                | Connect Cancel Help Options >>        |  |  |  |  |  |
|                | Figure 9 - RDP Connection screen      |  |  |  |  |  |

3. The remote desktop opens and prompts you to login. If it does not, verify your settings and try again.